### LA CARTE COLLABORATIVE DU PATRIMOINE DE LA DRÔME : MODE D'EMPLOI

La carte collaborative du patrimoine est consultable librement par tous à l'adresse suivante http://cartepatrimoine.ladrome.fr/

Si vous souhaitez aller plus loin et l'enrichir avec vos connaissances (éléments du patrimoine, « carte de visite » d'associations ou de structures patrimoniales, agenda), il vous faut **devenir contributeur** et créer un compte.

### Création de compte

1- Menu « M'identifier » Aller au menu 🛛 Affichage du site : 🛛 Normal 💌 Ω Carte collaborative du patrimoine de la Drôme Contribue **V**identifie Recherche 9 **Explorer la carte...** 1997 - 1- 1-PATRIMOINE DRÔMOIS **ACTEURS DU TERRITOIRE** AGENDA Associations, musées Expo, visite, conférence Cycle : le paysage,.. VOIR TOUS LES ÉVÈNEMENTS

### 2- « Vous êtes un nouveau membre ? »

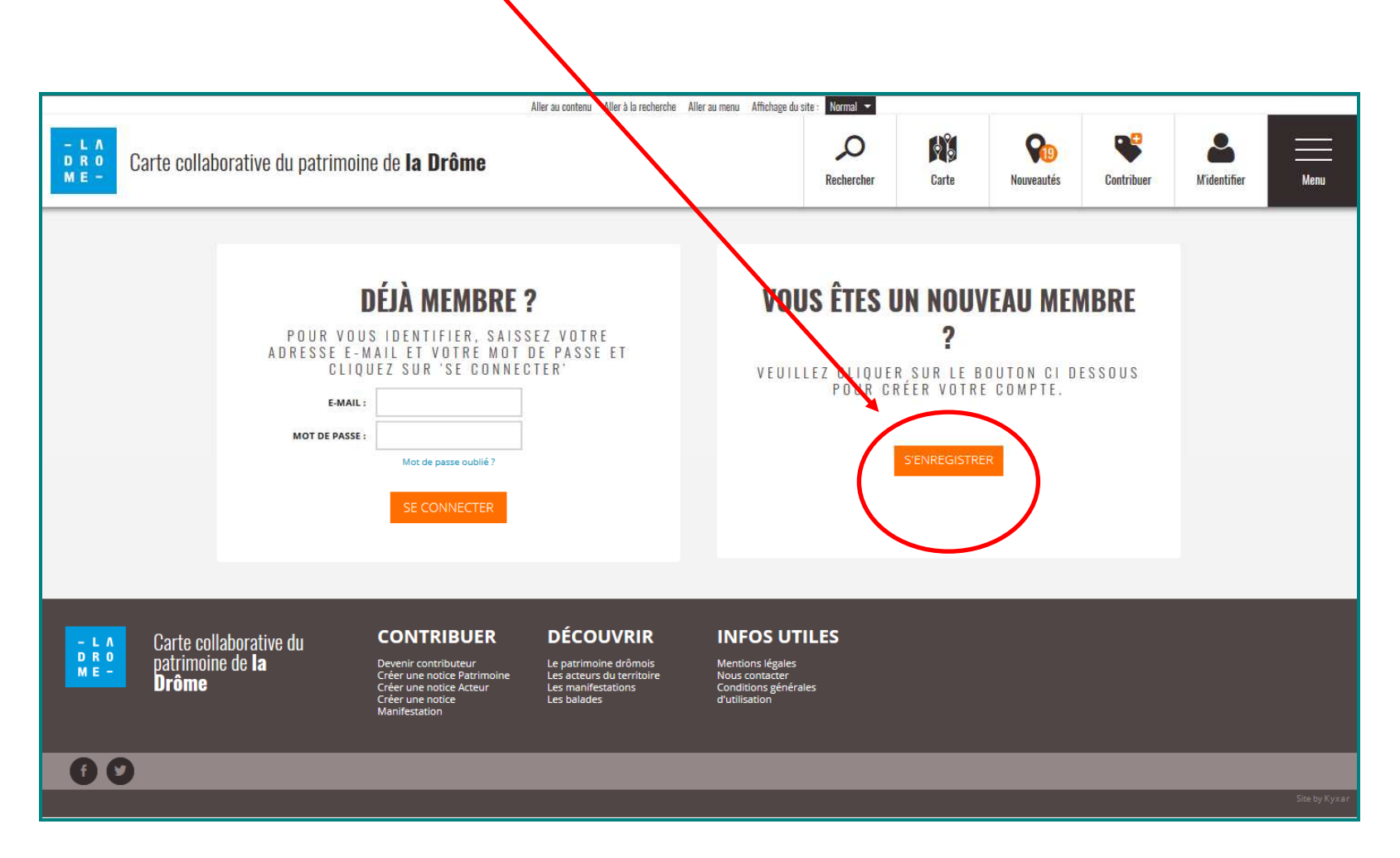

|                                                     | Aller au contenu Aller à la recherche                                                                                     | Aller au menu Affichag | e du site : 🛛 Normal 🔻 |        |                          |            |                     |      |  |  |  |  |
|-----------------------------------------------------|----------------------------------------------------------------------------------------------------|------------------------|------------------------|--------|--------------------------|------------|---------------------|------|--|--|--|--|
| Carte collaborative du patrimoine de <b>la Drôn</b> | 10                                                                                                    |                        | Rechercher             | Carte  | <b>P19</b><br>Nouveautés | Contribuer | <b>M</b> identifier | Menu |  |  |  |  |
|                                                     |                                                                                                    |                        |                        |        |                          |            |                     |      |  |  |  |  |
|                                                     |                                                                                                    |                        |                        |        |                          |            |                     |      |  |  |  |  |
|                                                     | <b>INSCRIPTION N</b>                                                                                                    | OUVEAU                 | MEMBRE                 |        |                          |            |                     |      |  |  |  |  |
|                                                     | MERCI DE RENSEIGNER L                                                                                                    | E FORMULAI             | RE CI DESSOU           | I S    |                          |            |                     |      |  |  |  |  |
|                                                     | Nom * Prénom *                                                                                                    |                        |                        |        |                          |            |                     |      |  |  |  |  |
|                                                     | E-mail *                                                                                                    |                        |                        |        |                          |            |                     |      |  |  |  |  |
|                                                     | Mot de passe **                                                                                                    | Retapez vo             | tre mot de passe *     | k      |                          |            |                     |      |  |  |  |  |
|                                                     | Téléphone ^                                                                                                    | Portable ^             |                        |        |                          |            |                     |      |  |  |  |  |
|                                                     | Sélectionnez votre structure 🗸                                                                                            |                        |                        |        |                          |            |                     |      |  |  |  |  |
|                                                     | Pour demander la créa                                                                                                    | ition d'une nouve      | lle structure : Clique | ez ici |                          |            |                     |      |  |  |  |  |
|                                                     | PHOTO DE PROFIL                                                                                                    |                        | <u></u>                |        |                          |            |                     |      |  |  |  |  |
|                                                     | <ul> <li>J'accepte les conditions générales d'utilisat</li> </ul>                                                         | ion                    |                        |        |                          |            |                     |      |  |  |  |  |
|                                                     | RETOUR                                                                                                    |                        | S'ENREGISTR            | ER     |                          |            |                     |      |  |  |  |  |
|                                                     | * : INFORMAT                                                                                                    | ION INDISPENSABLE      |                        | _      |                          |            |                     |      |  |  |  |  |
|                                                     | AU MOINS UNE DES INFORMATIONS EST INDISPENSABLE<br>**: LE MOT DE PASSE DOIT CONTENIR XXXXXXXXXXXXXXXXXXXXXXXXXXXXXXXXXXXX |                        |                        |        |                          |            |                     |      |  |  |  |  |
|                                                     |                                                                                                    |                        |                        |        |                          |            |                     |      |  |  |  |  |
|                                                     |                                                                                                    |                        |                        |        |                          |            |                     |      |  |  |  |  |

Après avoir saisi votre nom, prénom et courriel et créé le mot de passe qui vous servira à vous connecter à la carte, vous pouvez sélectionner dans la liste la structure à laquelle vous appartenez (association, musée, collectivité...). Si celle-ci n'est pas répertoriée, vous pouvez demander sa création.

Vous êtes à présent contributeur de la carte collaborative du patrimoine. En plus de la consultation, ce statut vous donne le droit d'enrichir la carte.

Une hésitation ? Une question ? cartepatrimoine@ladrome.fr

## Création de notices

1 - Vous êtes à présent connecté avec votre compte. Pour créer une notice, choisissez le menu « Contribuer »

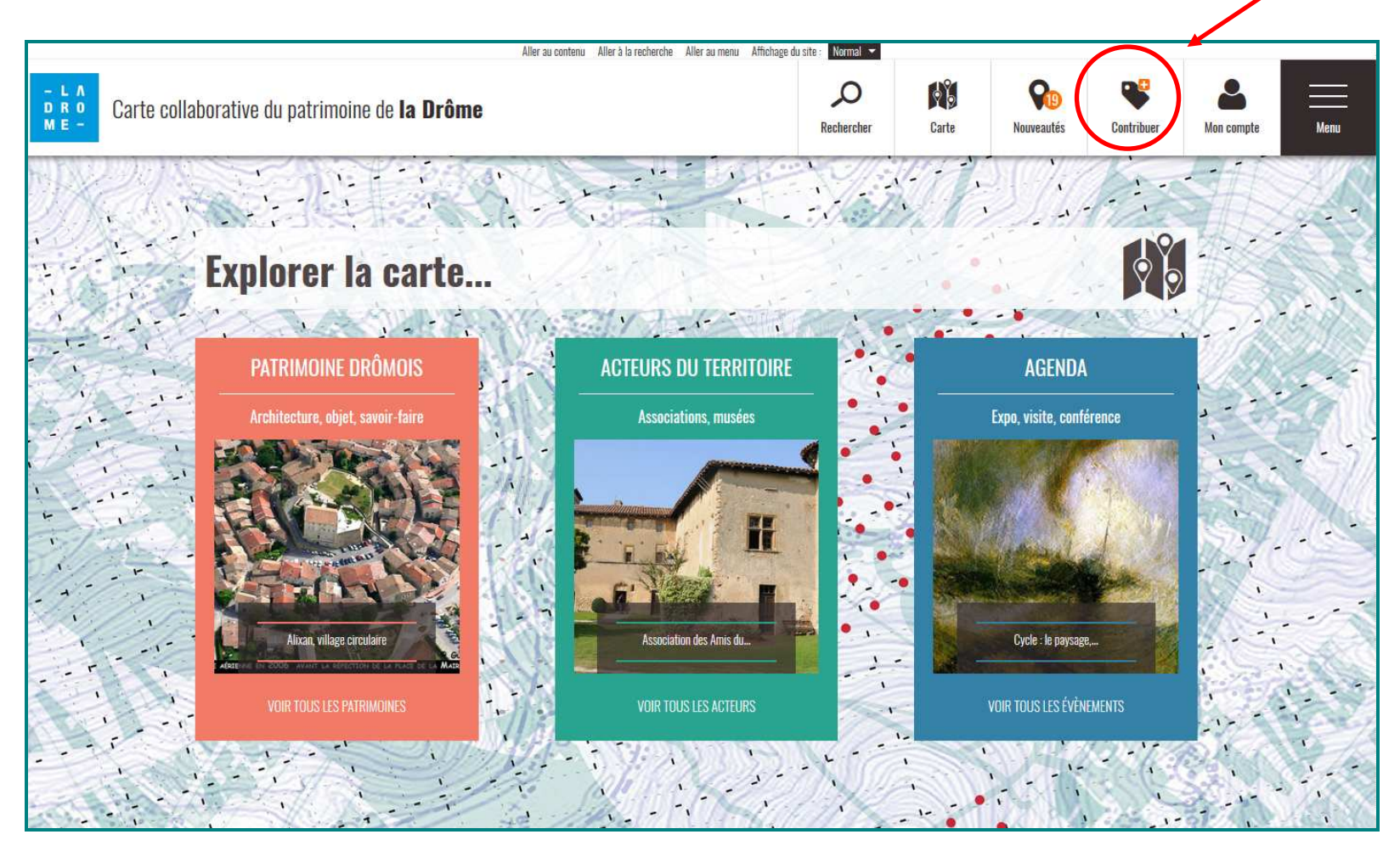

Une hésitation ? Une question ? cartepatrimoine@ladrome.fr

### 2- Menu « Contribuer »

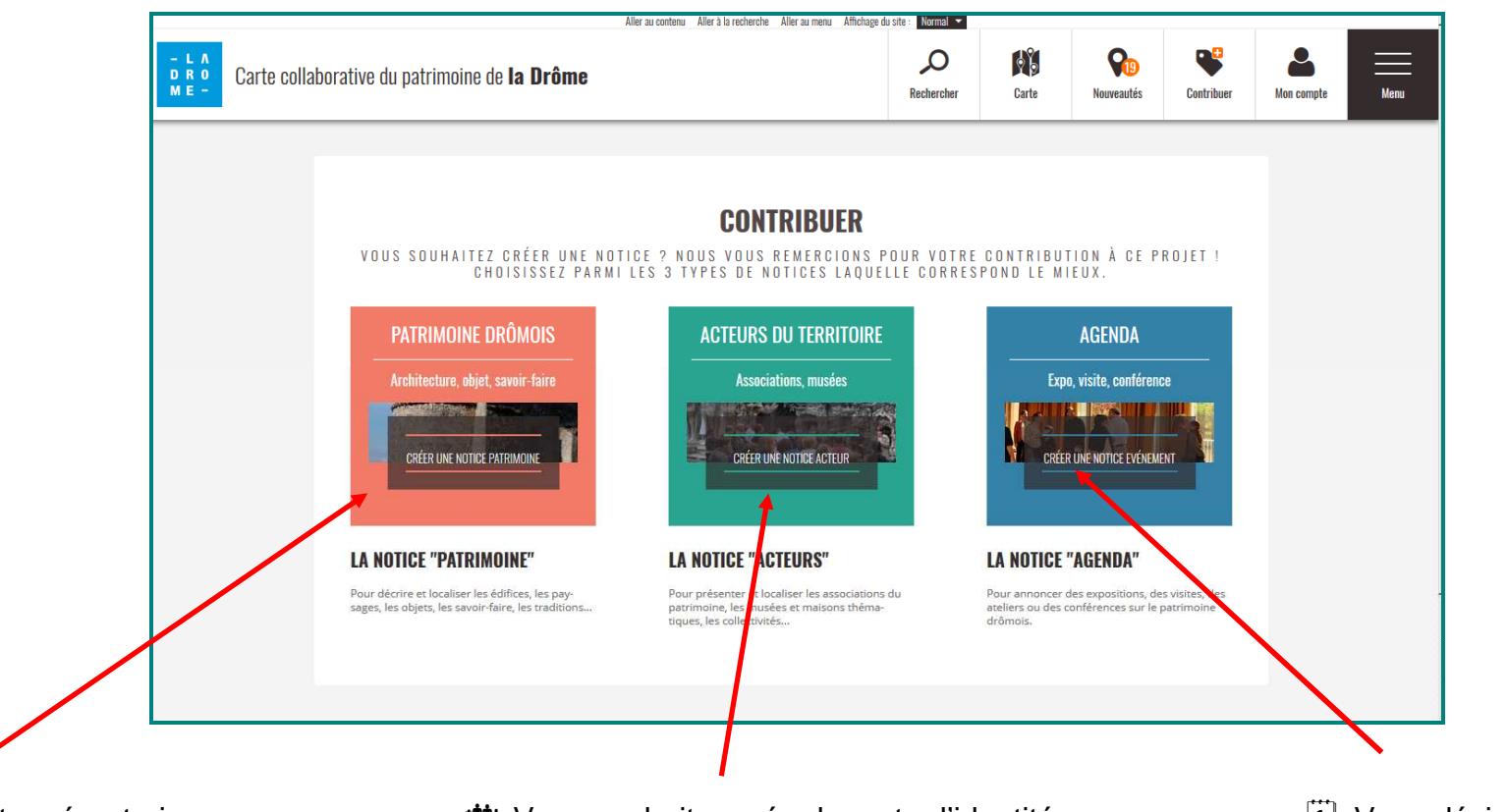

Wous souhaitez répertorier des éléments de patrimoine (architecture, objets, traditions...)? **H** Vous souhaitez créer la carte d'identité de votre association, de votre musée, et mieux faire connaître ses activités ?

 Vous désirez annoncer une exposition, une visite, une conférence...

Laissez-vous ensuite guider. Il ne faut que 4 étapes pour créer une notice.

Une hésitation ? Une question ? cartepatrimoine@ladrome.fr

### LA CARTE COLLABORATIVE DU PATRIMOINE DE LA DRÔME : MODIFIER SON PROFIL / MODIFIER SON MOT DE PASSE

■ Vous êtes déjà contributeur de la carte collaborative du patrimoine et vous souhaitez modifier votre profil (modification de vos coordonnées, rattachement de votre profil à une structure, changement de mot de passe …) → Modification d'un profil (p 1-4)

■ Vous avez oublié votre mot de passe → Mot de passe oublié (p 5-6)

→ Dans les deux cas (modification du profil ou modification du mot de passe), il faut commencer par s'identifier

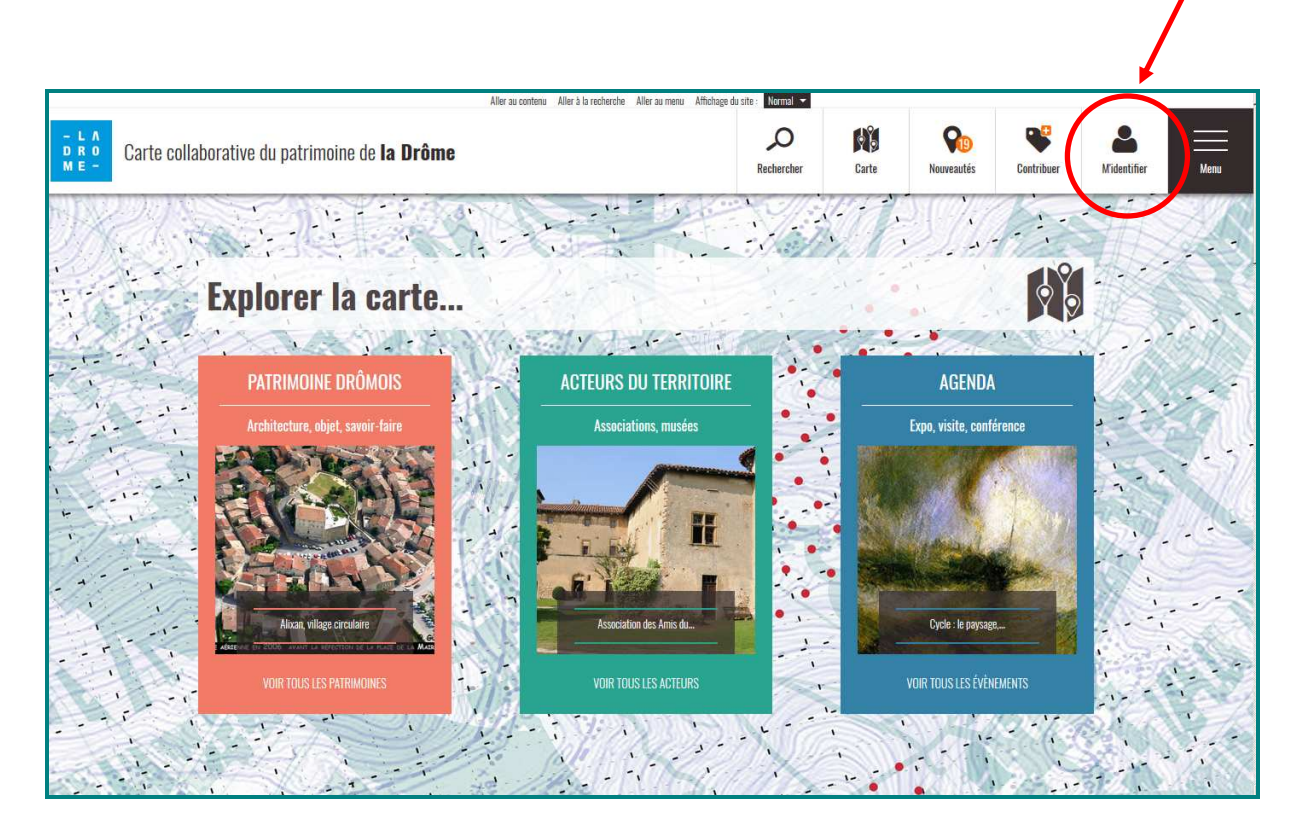

1 - « Déjà membre ? » : saisissez vos identifiants (adresse mail et mot de passe).

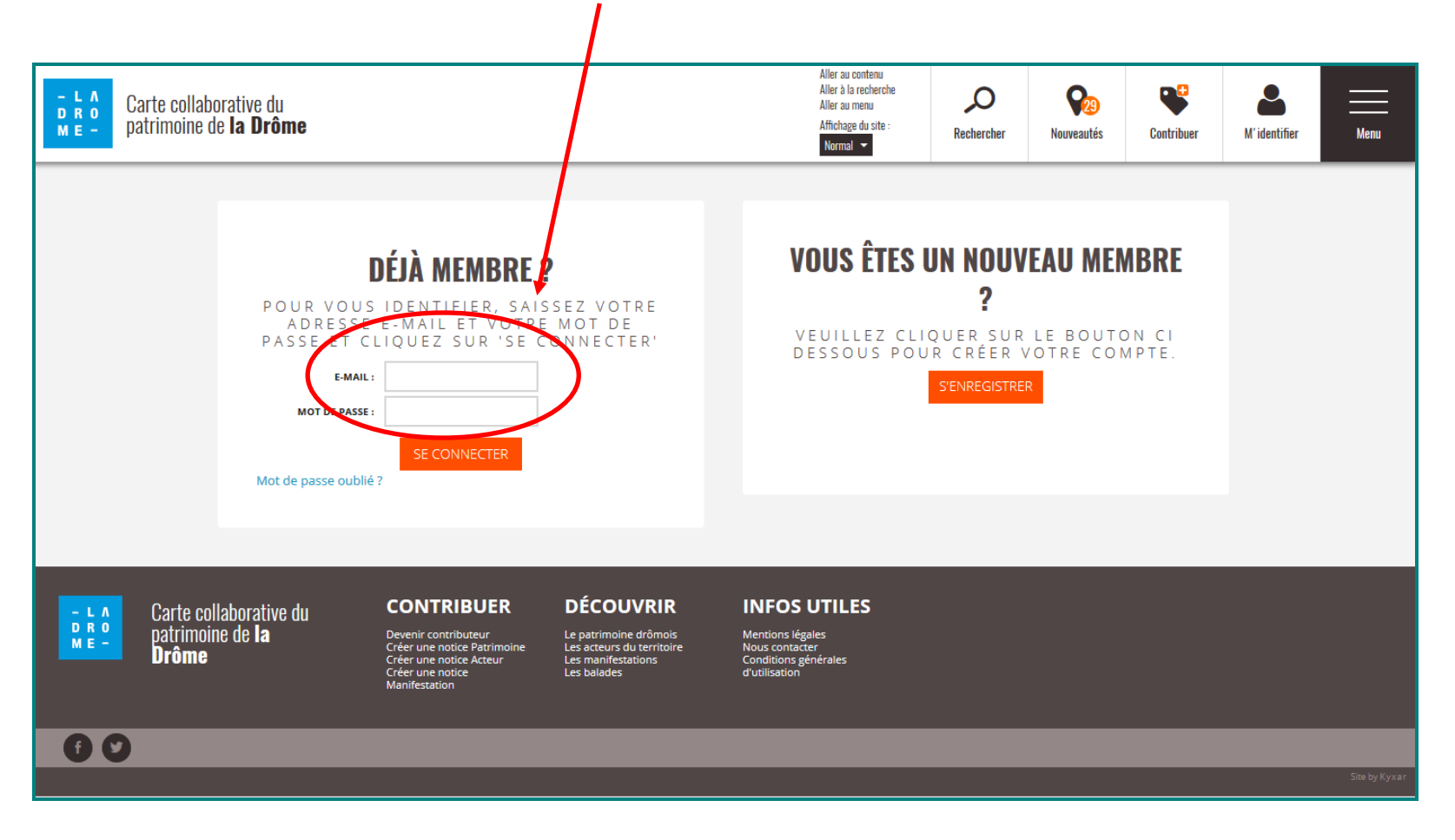

.

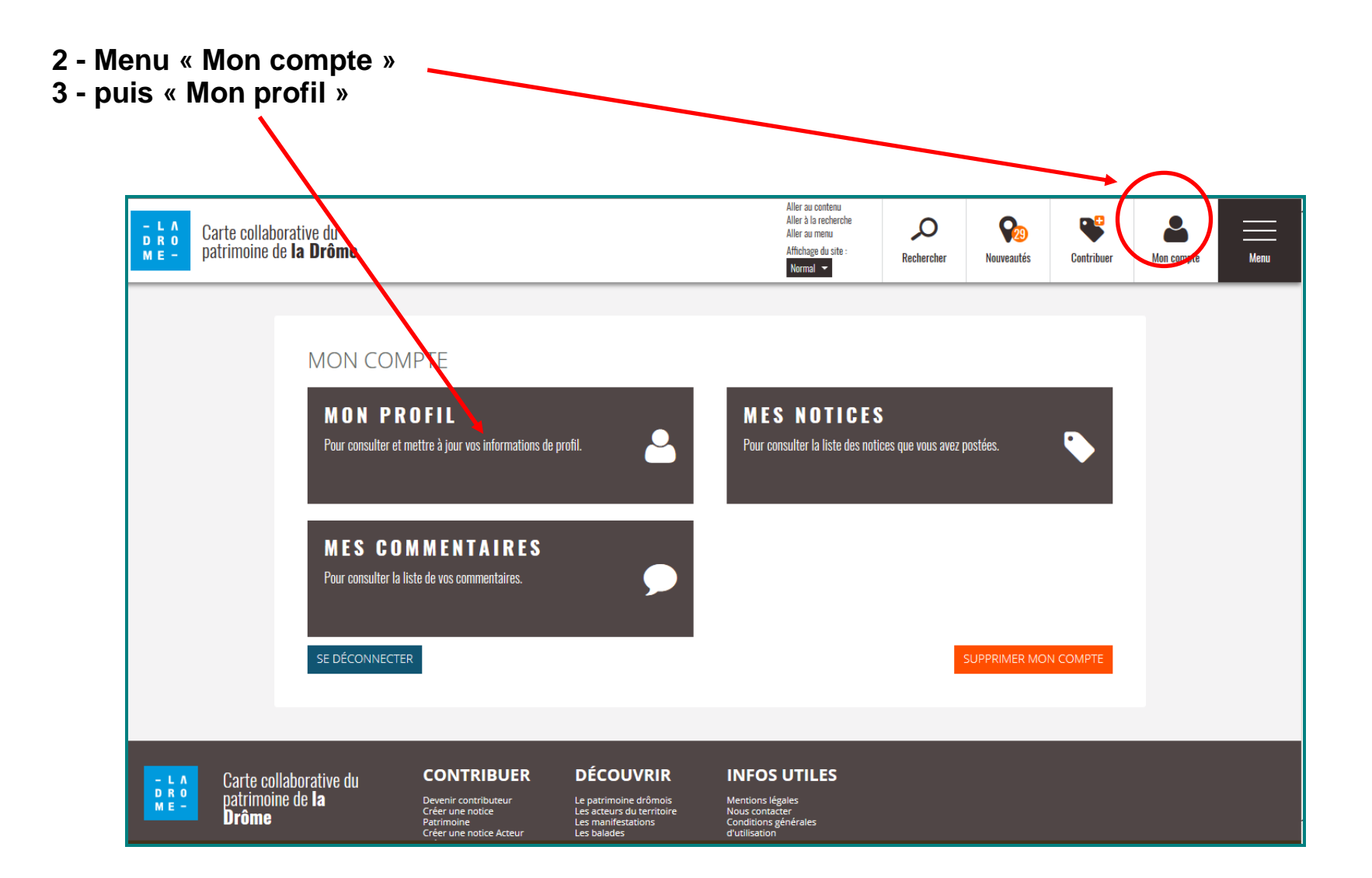

C'est sur cette même page que vous pourrez consulter, modifier et supprimer les commentaires ou les notices que vous avez créés.

| Carte collaborative du patrimoine de <b>la Drôme</b> |                                                        |                                                                 |                                                    | 오 🗞 📽 🚨 |  |  |  |  |
|------------------------------------------------------|--------------------------------------------------------|-----------------------------------------------------------------|----------------------------------------------------|---------|--|--|--|--|
| MON PROFIL                                           |                                                        |                                                                 |                                                    |         |  |  |  |  |
|                                                      | - L A<br>D R 0<br>M E -                                |                                                                 | CHOISISSEZ UN FI-<br>CHIER                         |         |  |  |  |  |
|                                                      | CDP                                                    |                                                                 | Prénom *                                           |         |  |  |  |  |
|                                                      | Nouveau<br>Téléphone                                   | not de passe                                                    | Retapez votre mot de passe Portable ^:             |         |  |  |  |  |
|                                                      | Conserva                                               | tion du patrimoine de la Dri                                    | ôme 💌                                              |         |  |  |  |  |
|                                                      | ANNULER                                                | Consulter i                                                     | mon profil public                                  |         |  |  |  |  |
| Carte collaborative du                               | CONTRIBUER<br>Devenir contributeur<br>Créer une notice | DÉCOUVRIR<br>Le patrimoine drômois<br>Les acteurs du territoire | INFOS UTILES<br>Mentions légales<br>Nous contacter |         |  |  |  |  |

## Vous pouvez modifier vos coordonnées,

rattacher ou détacher votre profil de contributeur à une structure telle qu'une association, un musée.., modifier votre mot de passe... 1 - « M'identifier » -

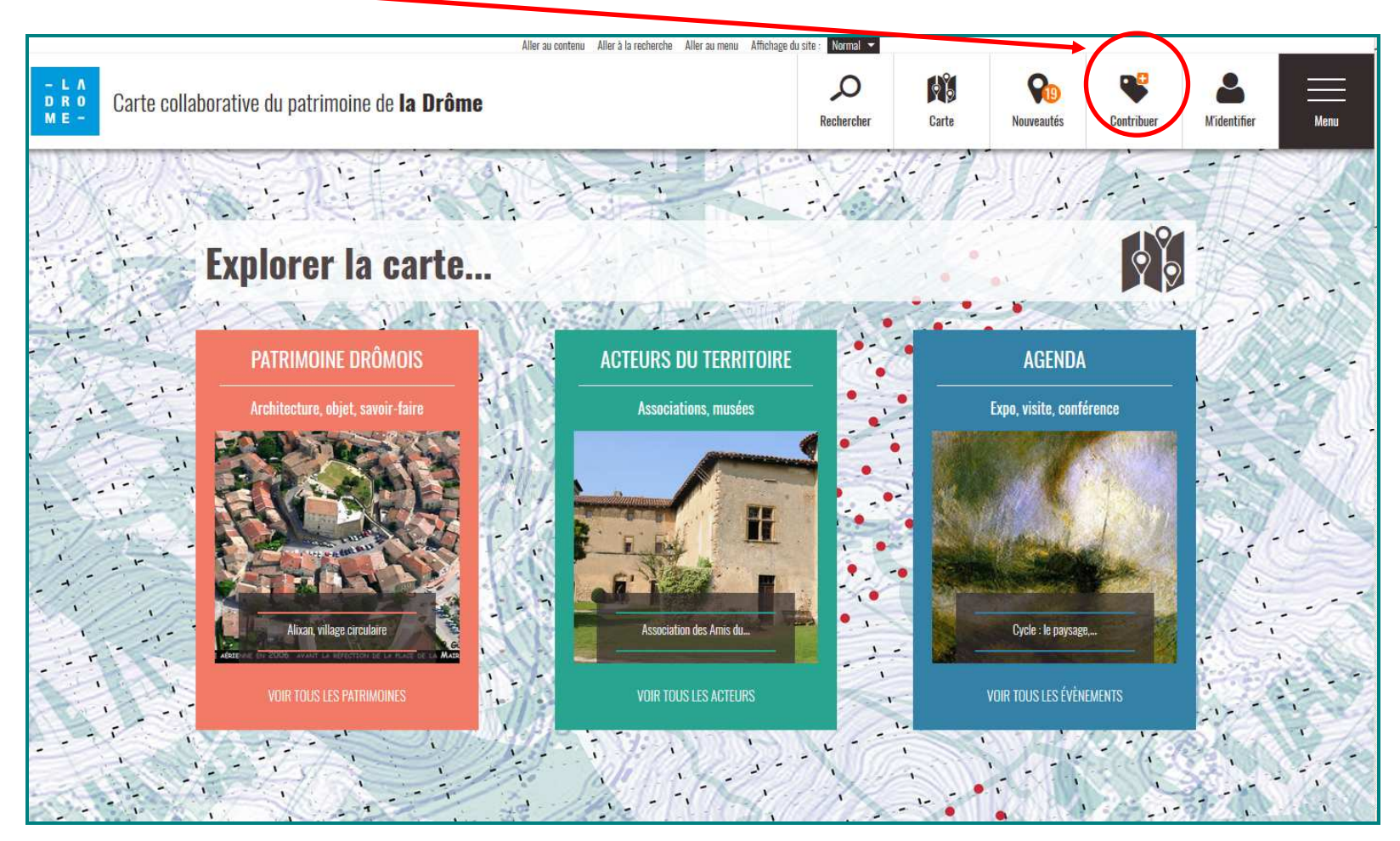

### 2 - « Déjà membre »

Saisissez votre adresse mail puis cliquez sur « Mot de passe oublié »

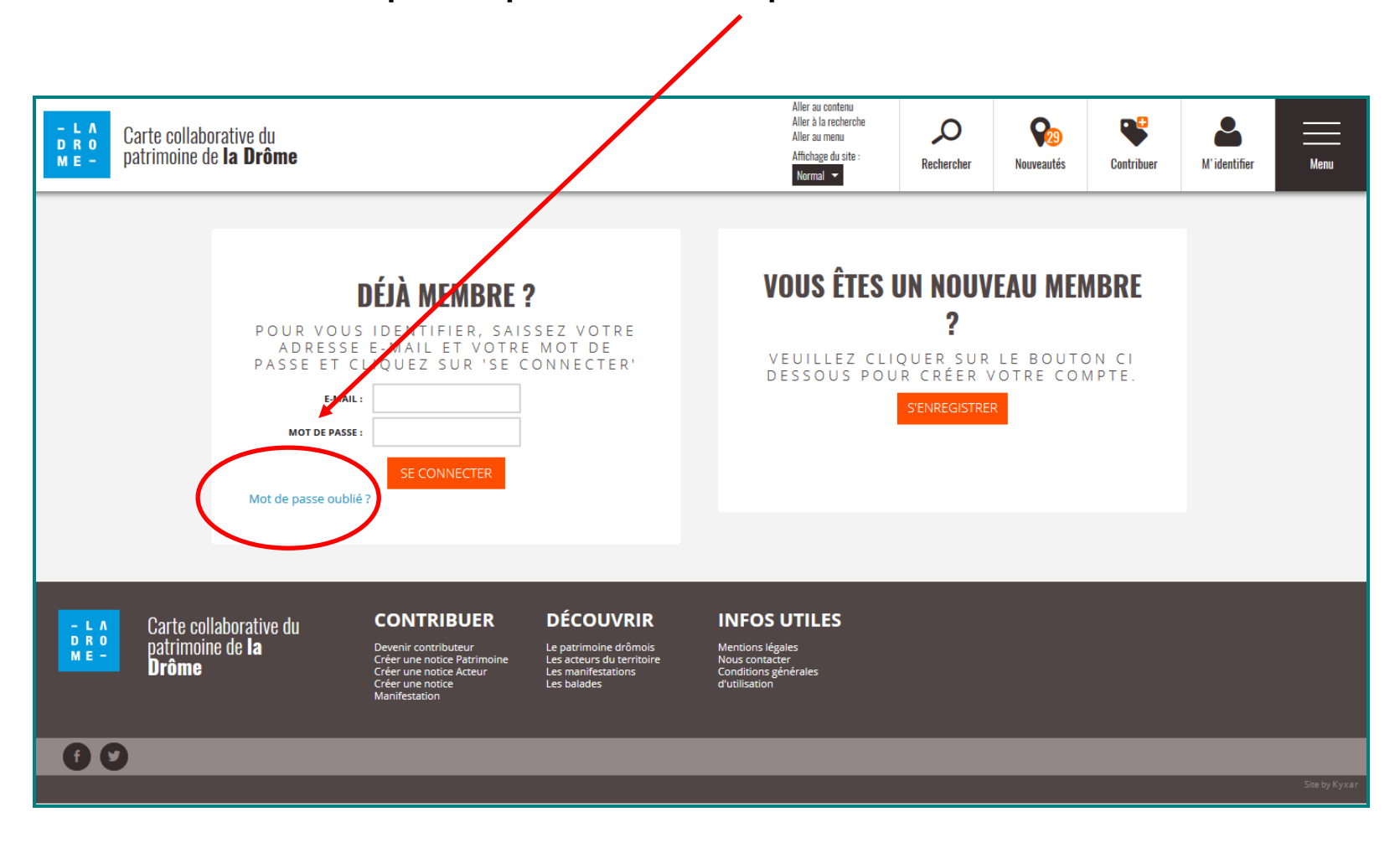

Un mail contenant votre mot de passe vous est alors délivré.

### LA CARTE COLLABORATIVE DU PATRIMOINE DE LA DRÔME : MODIFIER / SUPPRIMER DES NOTICES OU DES COMMENTAIRES

 Vous êtes déjà contributeur de la carte collaborative du patrimoine et vous souhaitez modifier ou supprimer des notices ou des commentaires que vous avez créés sur la carte

 $\rightarrow$  II faut commencer par s'identifier Aller au contenu Aller à la recherche Ω Carte collaborative du patrimoine de la Drôme Contribue Midentifie Recharche **Explorer la carte...** PATRIMOINE DRÔMOIS ACTEURS DU TERRITOIRE AGENDA Expo, visite, conférence Associations, musées Cycle : le paysage /OIR TOUS LES ÉVÈNEMENTS

1 - « Déjà membre ? » : saisissez vos identifiants (adresse mail et mot de passe).

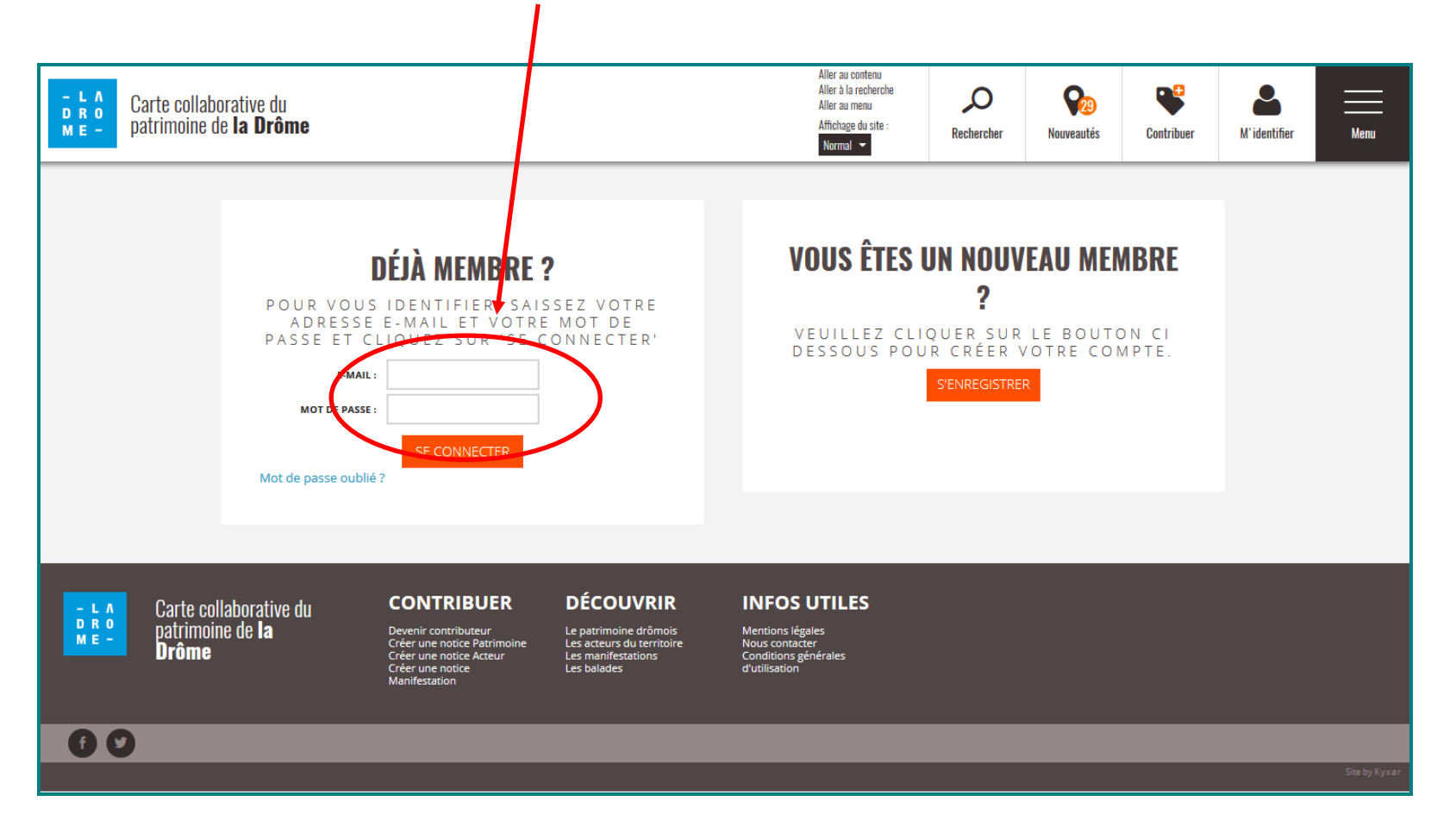

.

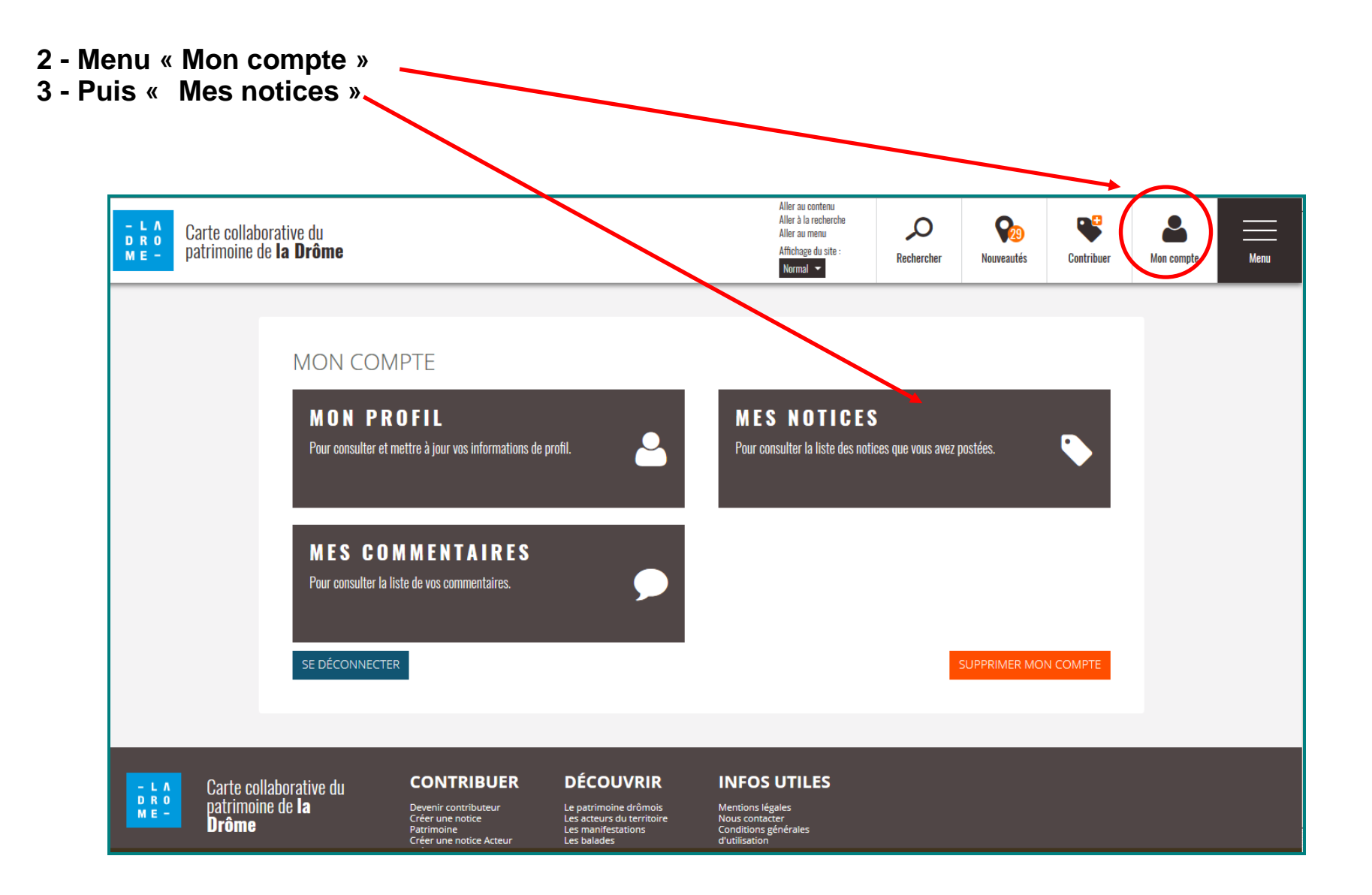

4 - La liste des notices créées sous votre compte apparaissent classées par catégories de notices (notices « patrimoine », notice « acteur », notice « agenda ») puis par ordre alphabétique des communes.

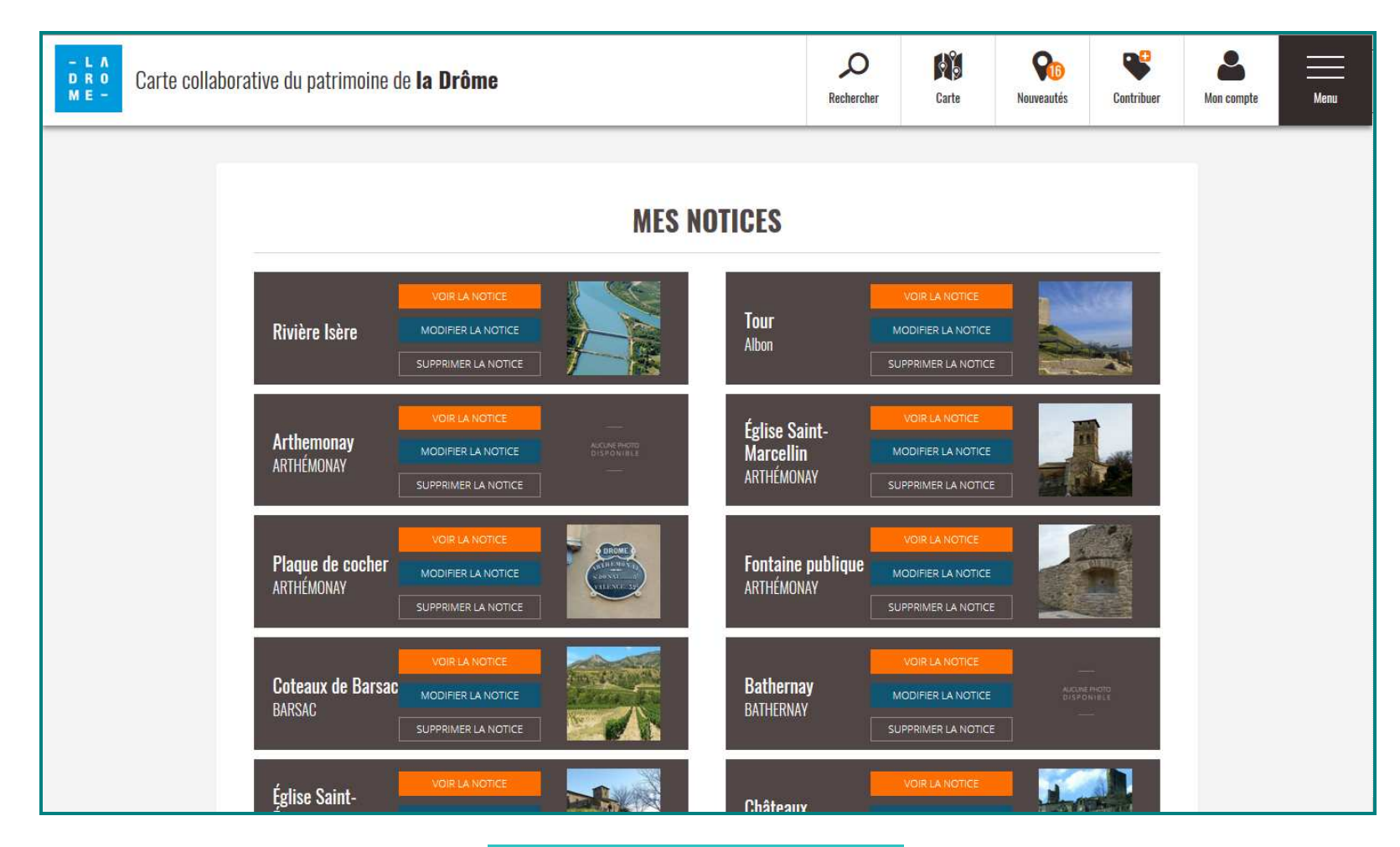

Vous pouvez voir vos notices, les modifier ou les supprimer

- 5 Cliquez sur « Modifier la notice»
- 6 La notice complète est affichée. Chaque champ peut être modifié.
- 7 N'oubliez pas d'enregistrer vos modifications.

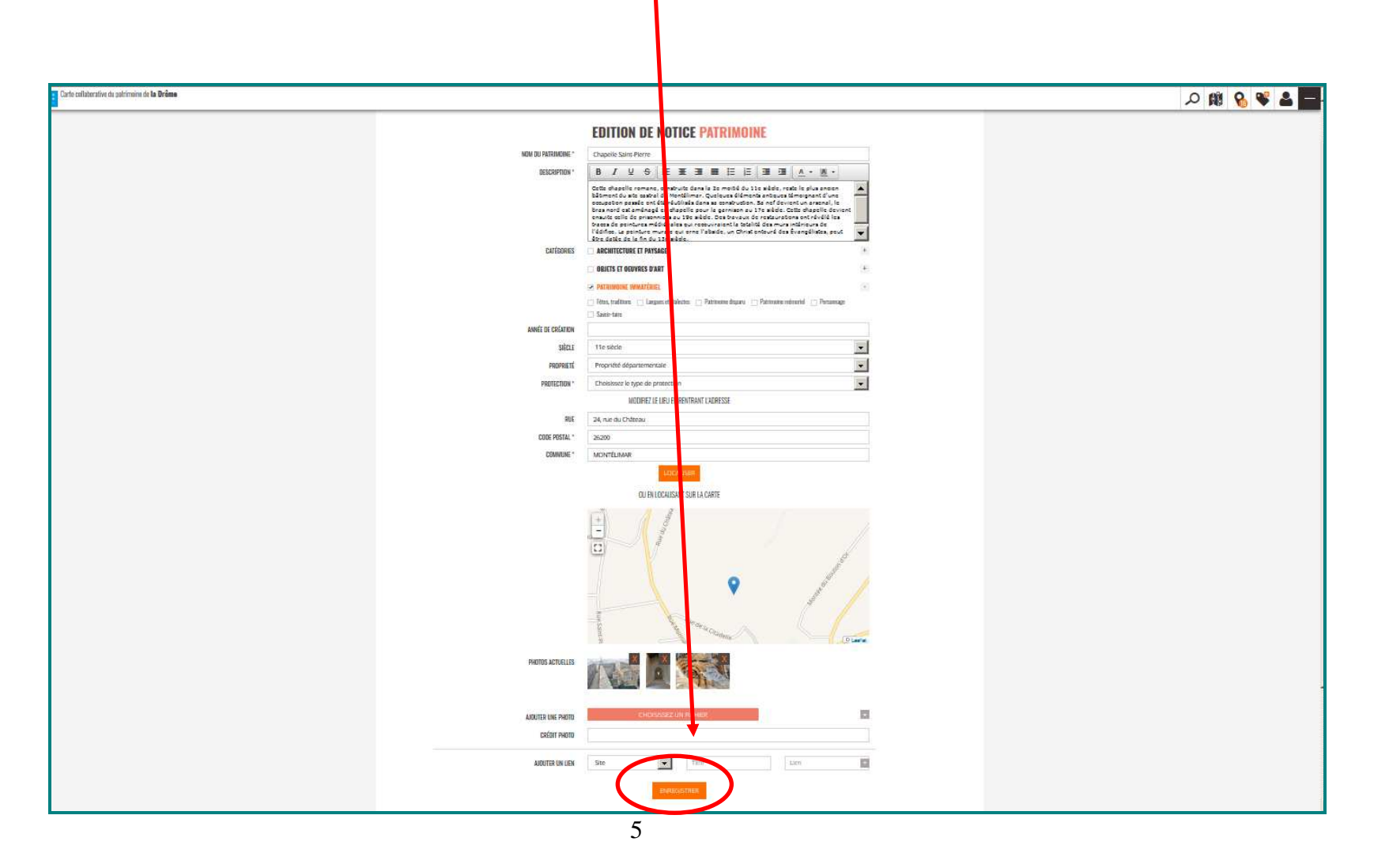

## LES JOURNÉES EUROPÉENNES DU PATRIMOINE (JEP) SUR LA CARTE COLLABORATIVE DU PATRIMOINE

Vous désirez annoncer, sur la carte collaborative du patrimoine de la Drôme, une exposition, une visite, une conférence... que vous organisez dans le cadre des Journées européennes du patrimoine. Pour cela, il vous faut créer une notice « Agenda ».

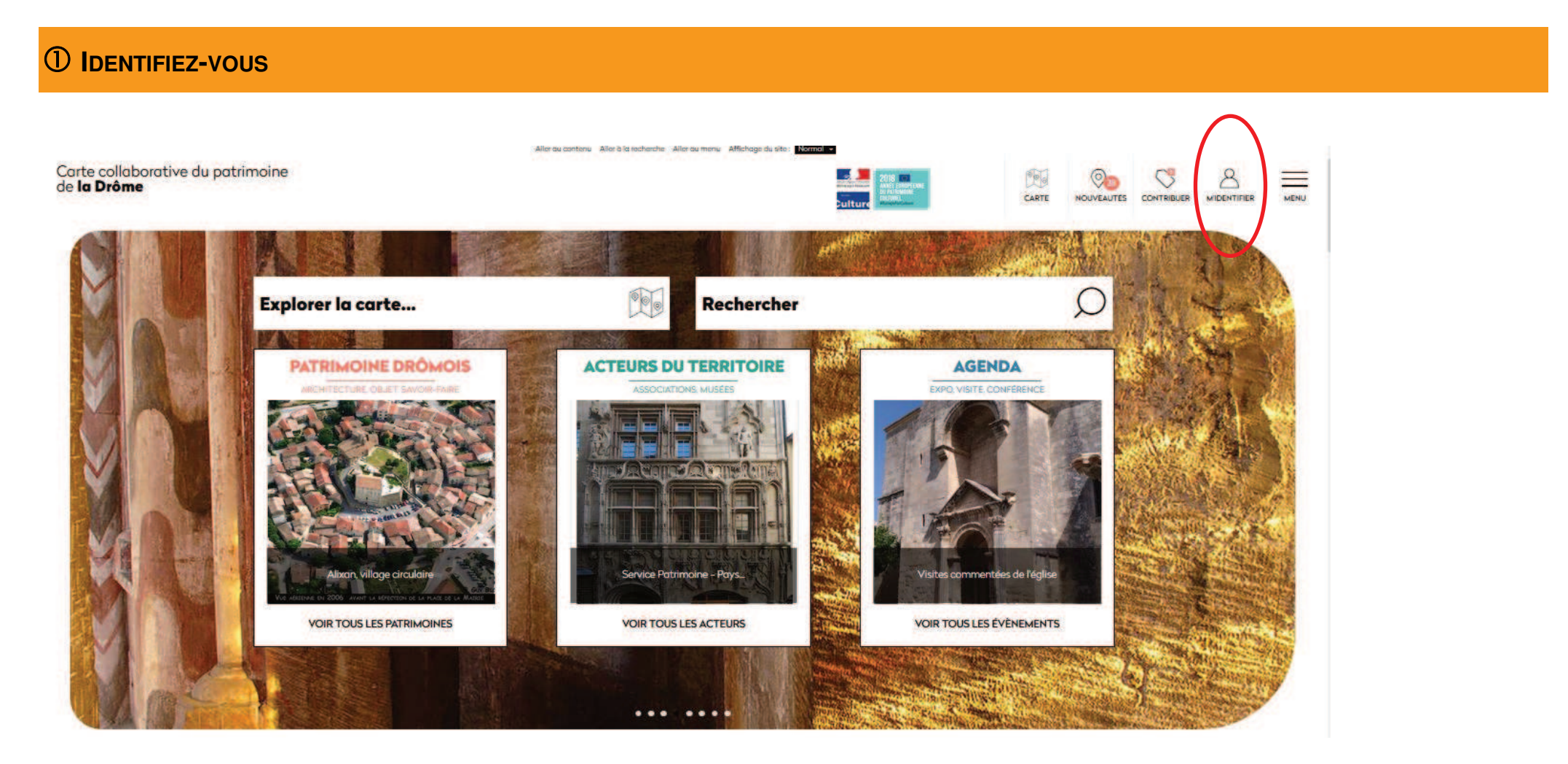

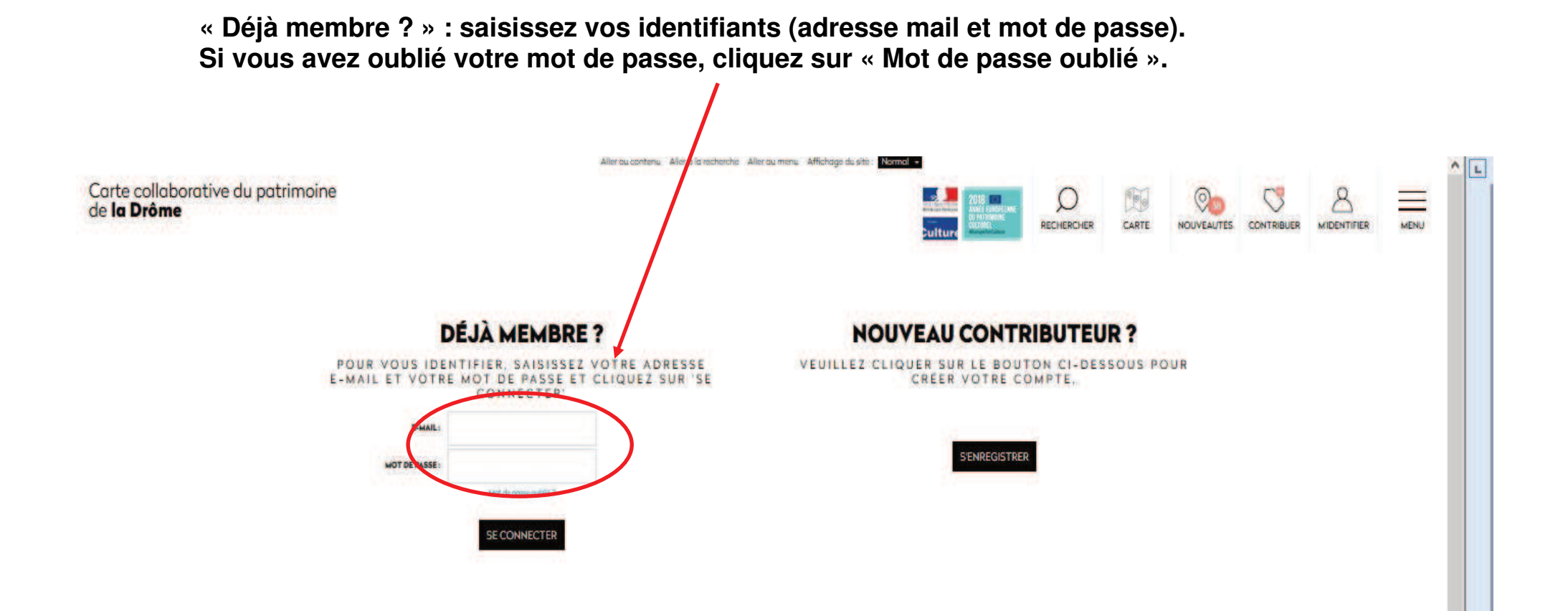

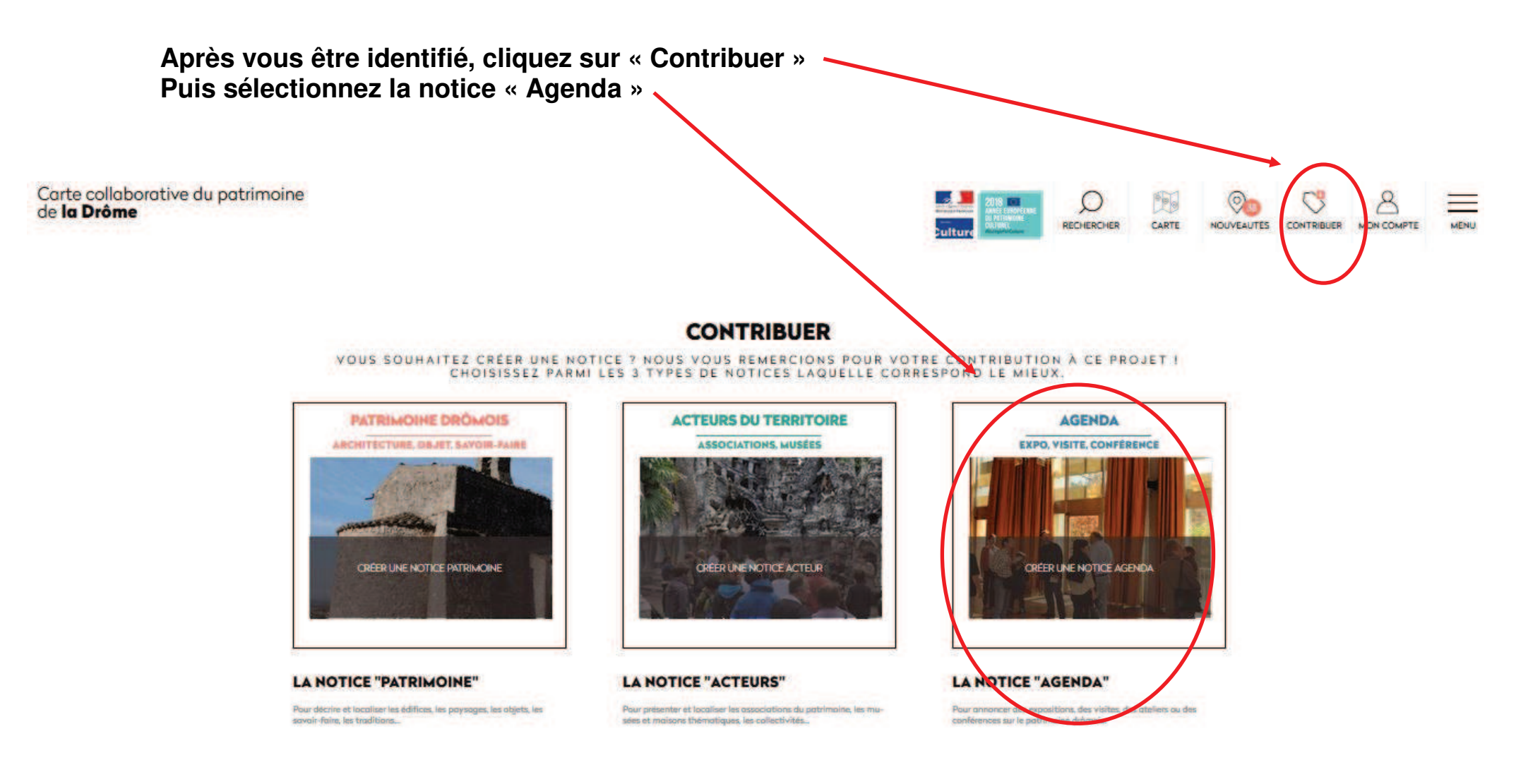

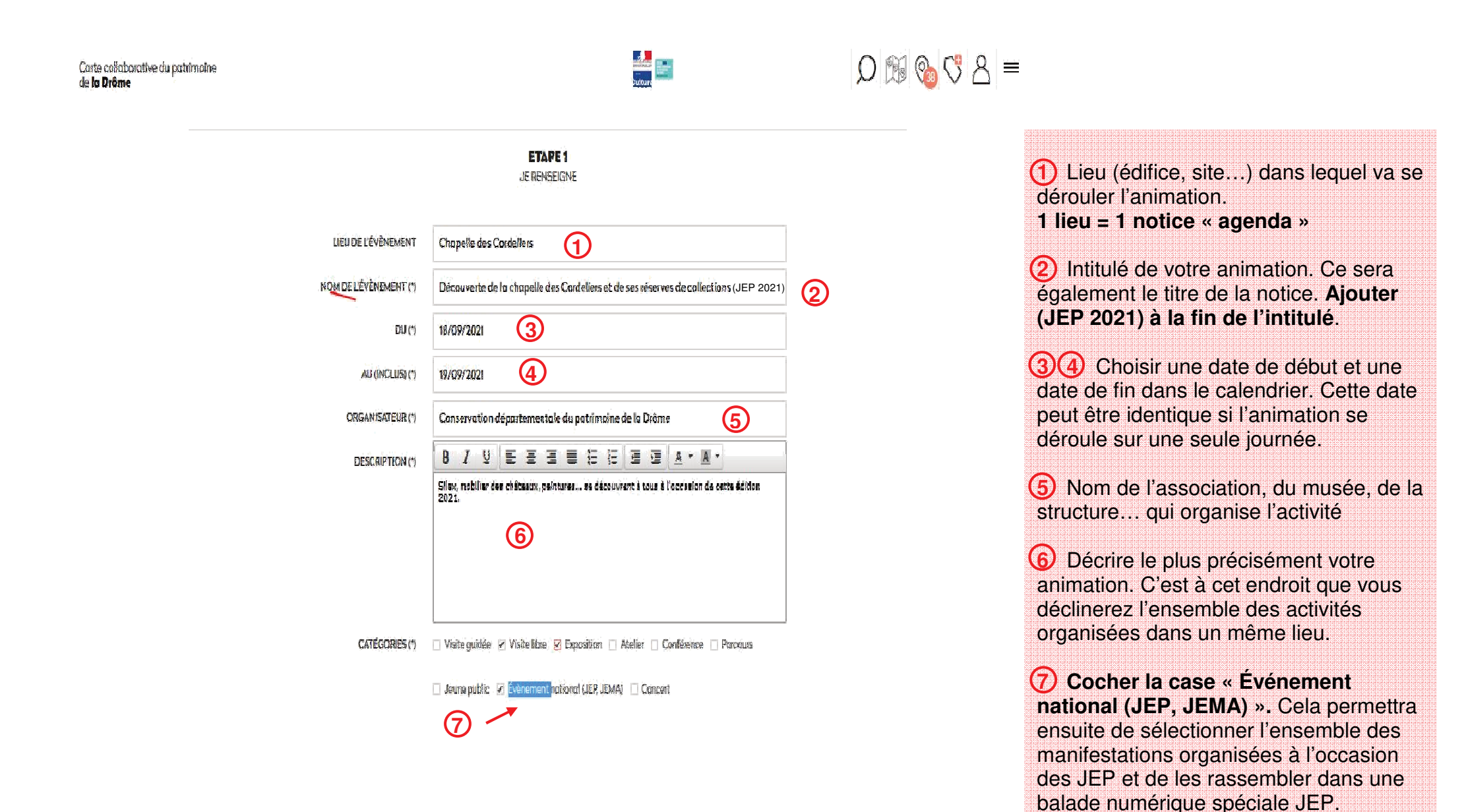

Carte collaborative du patrimoine de **la Drôme** 

|                              |               |                 |                | JE PF             | ET           | E (FA        | 2<br>CULT/ | ATIF)  |    |    |    |            |            |   |
|------------------------------|---------------|-----------------|----------------|-------------------|--------------|--------------|------------|--------|----|----|----|------------|------------|---|
| HORAIRES                     | B             | I               | U              | E                 | H            | 3            |            | ΙΞ     | Ξ  | 3  | I  | <u>A</u> • | <u>A</u> • |   |
|                              | same<br>dimar | di 18<br>iche 1 | septe<br>9 sep | embre :<br>ptembr | 14h-<br>e:10 | 18h<br>)h-13 | h/14h      | - 18h  | 5  |    |    | (          | 8          |   |
| FORMATIONS COMPLÉMENTAIRES   | в             | 1               | Ų              | E                 | M            | 3            |            | Ε      | E  | 3  | 1  | <u>A</u> • | <u>A</u> - | _ |
|                              | accè          | s libre         | et gr          | atuit             |              |              |            |        |    | 9  | )  |            |            |   |
| ACCESSIBILITÉ HANDICAPÉS (*) | O Qui         | •               | Non            | O Pa              | tielle       | d,           | le ne s    | ais po | 25 | 10 | )  |            |            | _ |
| TÉLÉPHONE (*)                | 047           | 5 79 2          | 27 17          |                   |              |              |            |        |    | 6  | ົດ |            |            |   |
| EMAIL                        | cons          | ervat           | tion@          | aladro            | me.fi        |              |            |        |    |    | U  |            |            |   |

SUIVANT

Q 📆 🗞 🖏 A ≡

8 Précisez la plage des horaires d'ouverture ou bien l'heure exacte de la manifestation.

9 Champ libre dans lequel vous pouvez spécifier par exemple si des réservations sont nécessaires, si l'accès est libre, s'il faut prévoir un équipement particulier...

10 Renseignements sur l'accessibilité des personnes handicapées.

(1) Coordonnées pour les demandes de renseignements sur la manifestation.

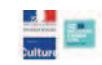

# D 🕅 🗞 🖏 ≡

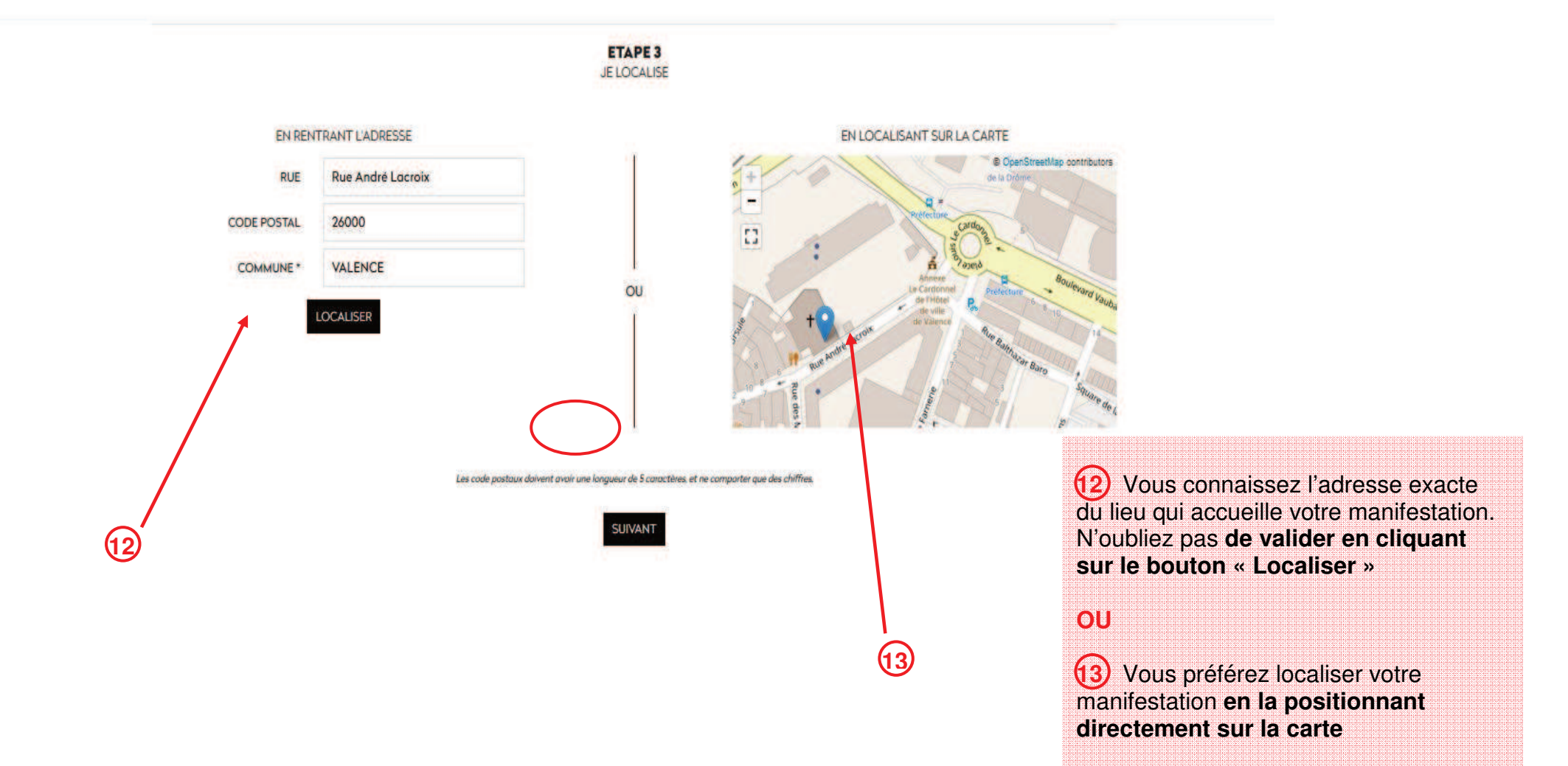

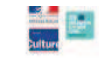

|      |                                 | ETAPE 4<br>JILLUSTRE                                                                                         |   |
|------|---------------------------------|----------------------------------------------------------------------------------------------------|---|
| (14) | AJOUTER UNE PHOTO               | Images                                                                                                    |   |
| 0    | CRÉDIT PHOTO                    | MODIFIER<br>P. Gardin                                                                                        | → |
|      | AJOUTER UN DOCUMENT (PDF, WORD) | Documents<br>programme.pdf<br>CHOISISSEZENYDOCCUMENT                                                         |   |
|      | AJOUTER UN LIEN                 | Site Titre ladrome.fr Les images doivent être au format JPG GIF ou PNG. Taille max : 12Ma. CRÉER LA NOTICE ! |   |
|      |                                 |                                                                                                    |   |

14 Illustrez votre notice avec une ou plusieurs photographies (**bouton +** si vous souhaitez ajouter plus d'une photo). Des images en 72 dpi sont largement suffisantes en qualité. N'oubliez pas de créditer vos photographies du nom de l'auteur. Assurez-vous de bien avoir les droits avant de publier une image.

**15** Vous pouvez joindre un document pdf, word

(16) Vous pouvez également **ajouter des liens** à votre notice : vers un site internet, vers des médias (vidéo, son...) déjà hébergés sur internet

17) Validez votre notice en cliquant sur le bouton « Créer la notice ».

### **④ VOS ANIMATIONS REGROUPÉES DANS UNE « BALADE SPÉCIALE JEP »**

L'ensemble des animations que vous organisez à l'occasion des JEP et qui ont fait l'objet d'une notice sur la carte collaborative du patrimoine seront regroupées dans une balade numérique spéciale JEP, sur la page d'accueil de la carte.

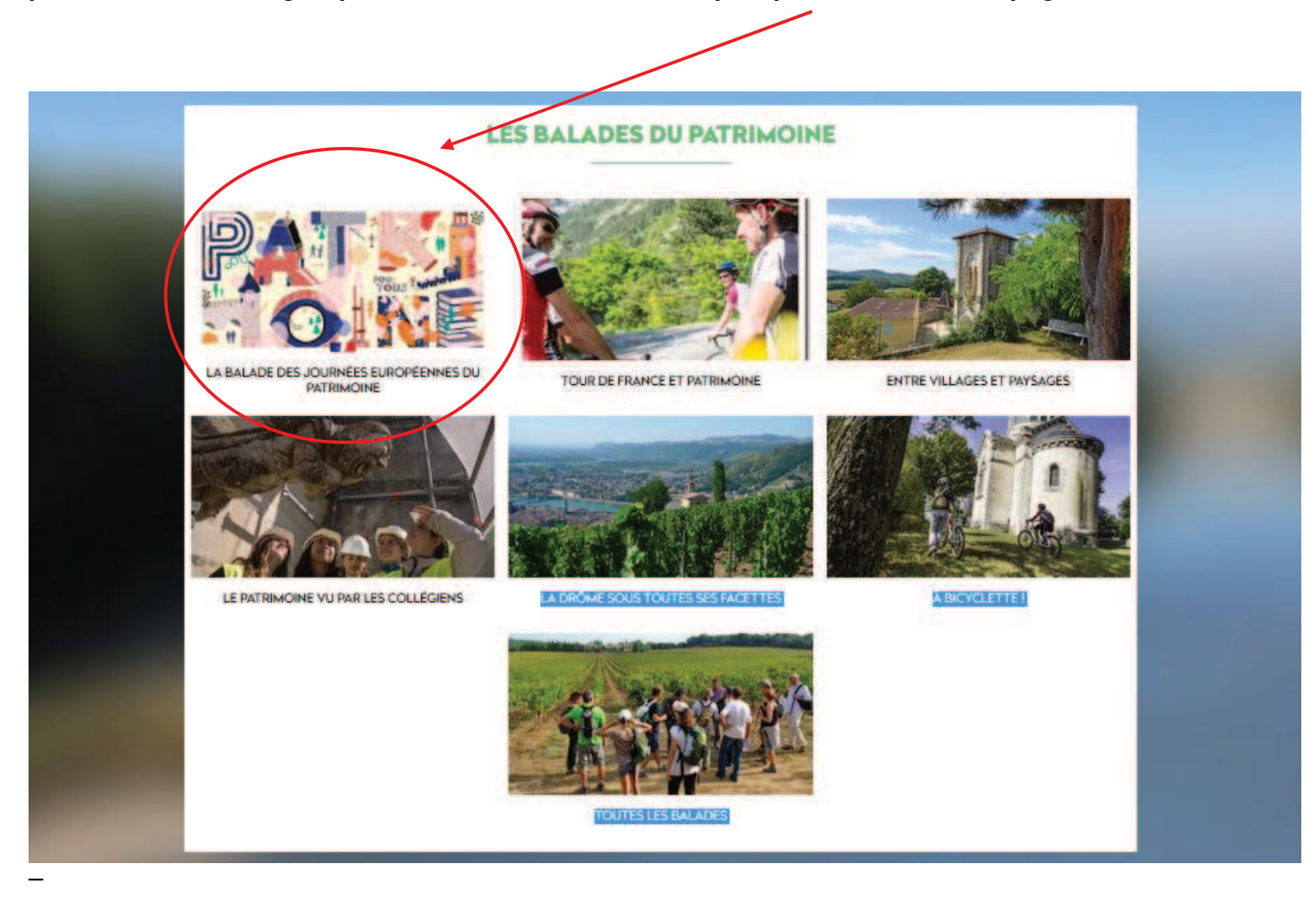

Les personnes qui consultent la carte pourront ainsi en un seul coup d'œil découvrir toutes les manifestations dans la Drôme organisées dans le cadre des JEP.

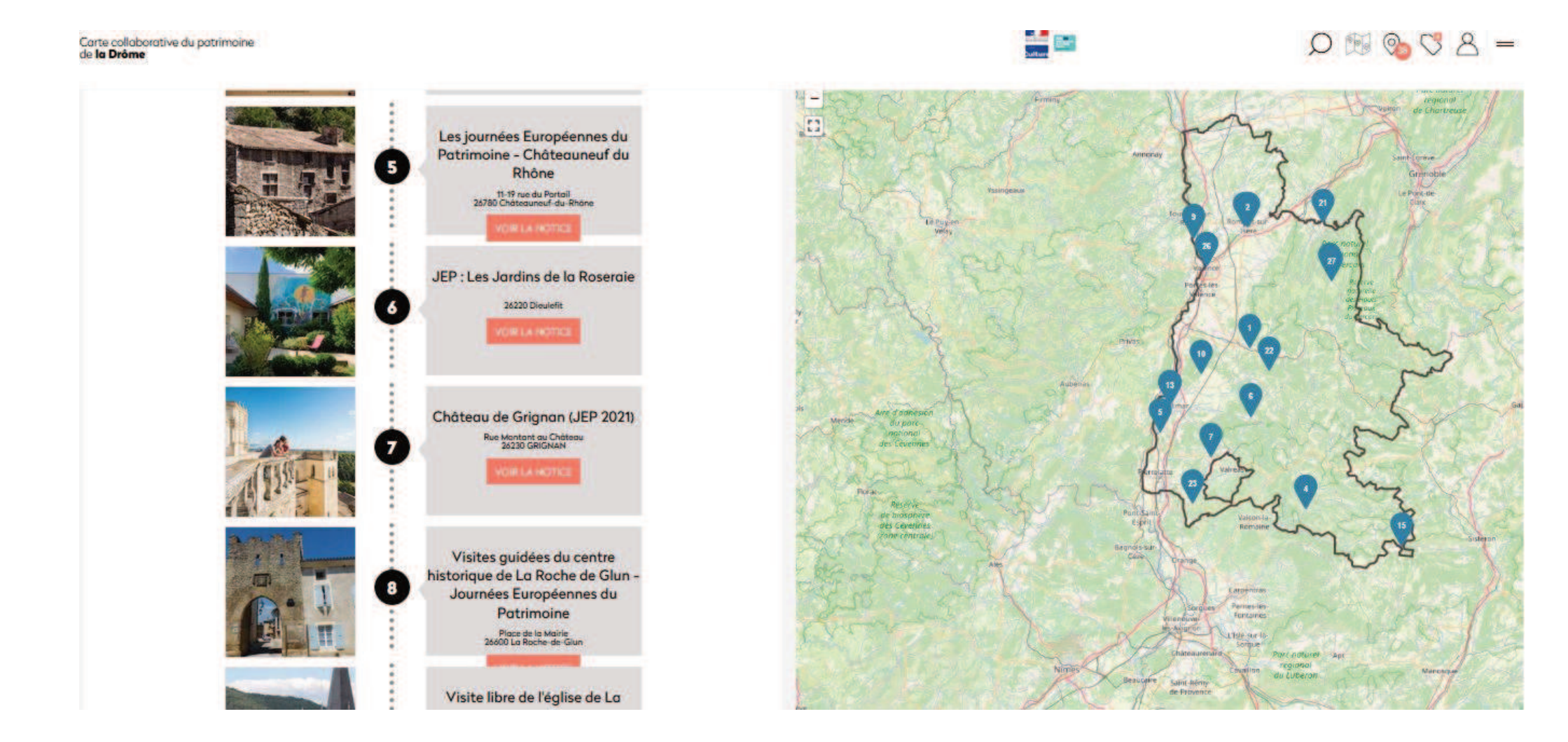

... un bien commun qui s'enrichit au jour le jour avec vos contributions. Pensez à y répertorier les éléments du patrimoine que vous connaissez (architecture, paysage, œuvres d'art, objets du quotidien, savoir-faire, fêtes et traditions...) et à créer la carte d'identité de votre association ou de votre musée.

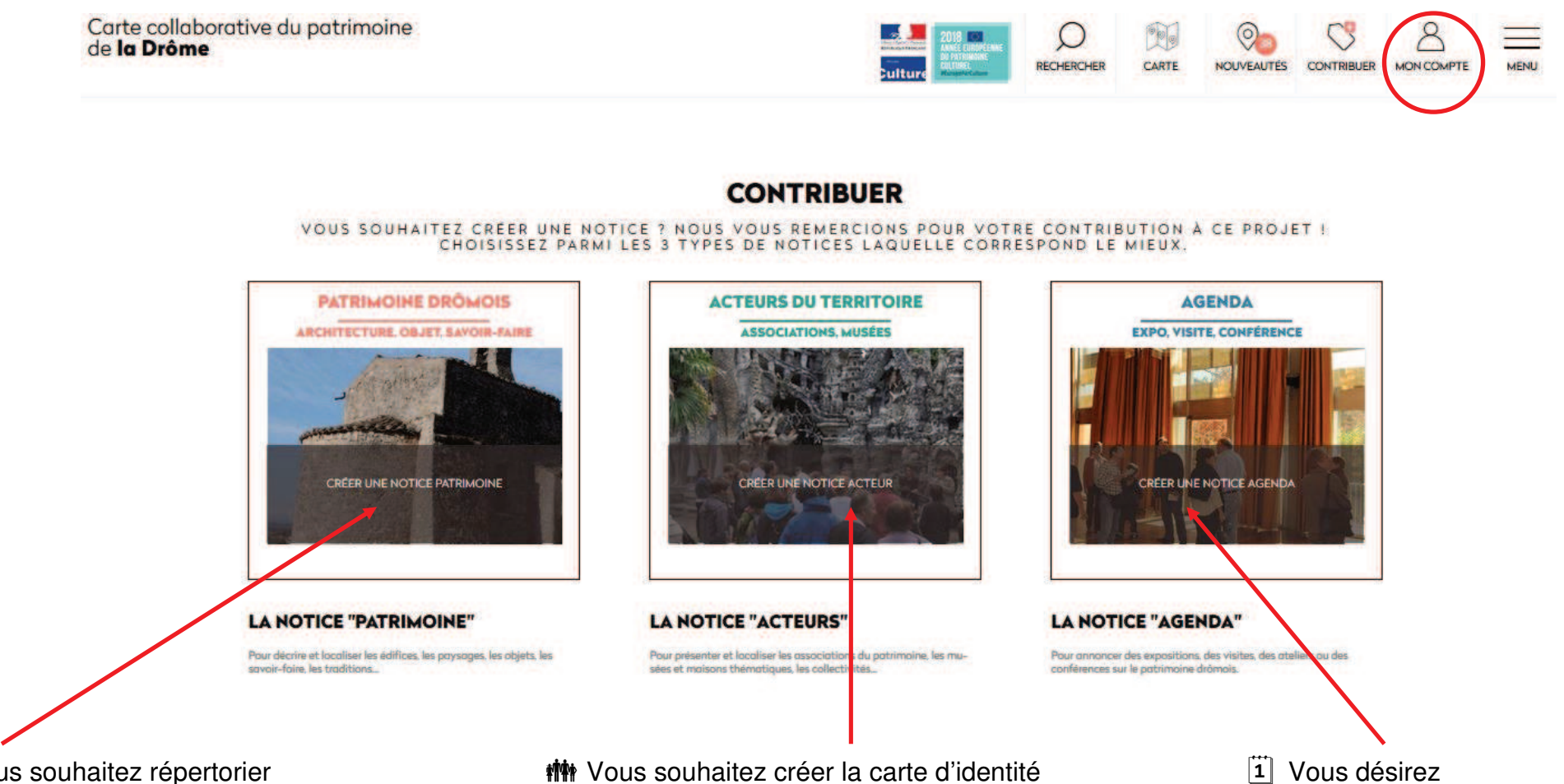

Wous souhaitez répertorier des éléments de patrimoine (architecture, objets, traditions...)? **the** Vous souhaitez créer la carte d'identité de votre association, de votre musée, et mieux faire connaître ses activités ?

**1** Vous désirez annoncer une exposition, une visite, une conférence...